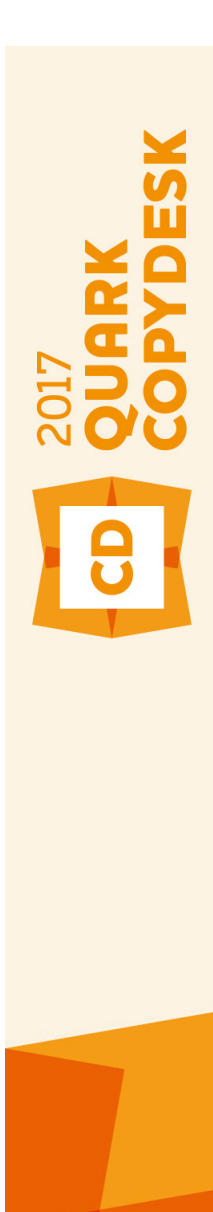

QuarkCopyDesk 2017 ReadMe

## Contents

| QuarkCopyDesk 2017 ReadMe1                                                            |
|---------------------------------------------------------------------------------------|
| System requirements 2   System requirements: macOS 2   System requirements: Windows 2 |
| Installing: macOS4                                                                    |
| Installing: Windows                                                                   |
| Performing a silent installation5                                                     |
| Preparing for silent installation: Windows5                                           |
| Silent installation: Windows                                                          |
| Adding files after installation: Windows5                                             |
| Upgrading7                                                                            |
| Installing or upgrading with QLA8                                                     |
| Registering9                                                                          |
| Activation10                                                                          |
| Activating10                                                                          |
| Activation troubleshooting11                                                          |
| Reactivating11                                                                        |
| Dual activation policy12                                                              |
| Demonstration mode13                                                                  |
| License transfer14                                                                    |
| Uninstalling15                                                                        |
| Uninstalling: macOS15                                                                 |
| Uninstalling: Windows15                                                               |
| Changes in this version16                                                             |
| New features in QuarkCopyDesk 201716                                                  |

| Known and resolved issues | 18 |
|---------------------------|----|
| Contacting Quark          | 19 |
| In the Americas           | 19 |
| Outside the Americas      | 19 |
| Legal notices             | 20 |

# QuarkCopyDesk 2017 ReadMe

QuarkCopyDesk® lets you edit text and pictures in articles using a high-powered suite of typographical and image-editing tools. You can use QuarkCopyDesk as a standalone application, as a means of working on articles in QuarkXPress® projects, or as part of a larger editorial workflow system.

### System requirements

### System requirements: macOS

#### Software

Mac OS X® 10.10.5 (Yosemite), Mac OS X® 10.11.6 (El Capitan), macOS® 10.12.x (Sierra) macOS® 10.13.x (High Sierra)

### Hardware

- CPU with dual cores or more
- 4GB RAM available for QuarkCopyDesk
- 2GB hard disk space for installation
- ➡ For better performance when working with complex (graphic heavy) and long documents, it is recommended that you use more powerful hardware specifications and have more RAM available for QuarkCopyDesk.

### Other

• An Internet connection for activation

### System requirements: Windows

### Software

- Microsoft® Windows® 7 SP1 (64 Bit), Windows® 8.1 with April 2014 update rollup update (KB2919355) and March 2014 servicing stack update (KB2919442) (64 Bit) or Windows® 10 Version 1703 (64 Bit) or later
- Microsoft .NET Framework 4.0 or later
- ➡ An update for Universal C Runtime is required on Windows 7 and 8.x. Please follow the link for more info: *support.microsoft.com/en-in/kb/2999226*

#### Hardware

- CPU with dual cores or more
- 4GB RAM available for QuarkCopyDesk

- 2GB hard disk space for installation
- ➡ For better performance when working with complex (graphic heavy) and long documents, it is recommended that you use more powerful hardware specifications and have more RAM available for QuarkCopyDesk.

### Other

• An Internet connection for activation

# Installing: macOS

To install QuarkCopyDesk:

- 1. Disable any virus protection software. If you are concerned about a virus infecting your computer, run a virus check on the installer file, then disable your virus detection software.
- **2.** Double-click on the installer dmg. Drag the QuarkCopyDesk app (a single App bundle) to the "Applications" folder or to a directory of your choice.

# Installing: Windows

To install QuarkCopyDesk:

- 1. Disable any virus protection software. If you are concerned about a virus infecting your computer, run a virus check on the installer file, then disable your virus detection software.
- 2. Double-click the installer icon and follow the instructions on the screen.

### Performing a silent installation

The silent installation feature lets users install QuarkCopyDesk on their computers over a network without having to follow step-by-step instructions. This feature is useful for large group installations when performing manual installations is cumbersome.

#### **Preparing for silent installation: Windows**

To enable Windows users to perform a silent installation on their computers, an administrator must make the following modifications:

- 1. Using the local copy of the installer, install QuarkCopyDesk on the local hard disk. The installer creates a "QuarkCopyDesk Setup.xml" file in the folder where the installer is located.
- 2. Open the "silent.bat" file in a text editor and make sure the path of the "QuarkCopyDesk Setup.xml" file is in the first line as follows: `[network path of setup.exe file]' /s /v'/qn'
- **3.** Share the folder that contains the installer and the "QuarkCopyDesk Setup.xml" file with users who are licensed to install QuarkCopyDesk.

### Silent installation: Windows

To perform a silent installation on Windows, an end user must follow these steps:

- 1. Navigate to the shared folder that contains the "QuarkCopyDesk Setup.xml" and "silent.bat" files.
- **2.** Double-click the "silent.bat" file and follow the instructions on the screen.

### Adding files after installation: Windows

To add files after installation:

### **INSTALLING: WINDOWS**

**1.** Double-click the "setup.exe" icon.

The Setup dialog box displays.

2. Click Next.

The Program Maintenance screen displays.

- Click **Modify** to choose the files to install. You can install new files or remove previously installed files.
- Click **Repair** to correct minor issues related to installed files. Use this option if you experience issues with missing or damaged files, shortcuts, or registry entries.
- 3. Click Next.
  - If you clicked **Modify** in the previous dialog box, the **Custom Setup** screen displays. Make the appropriate modifications, then click **Next**. The **Ready to Modify the Program** screen displays.
  - If you clicked **Repair** in the previous dialog box, the **Ready to Repair the Program** screen displays.
- 4. Click Install.
- 5. Click Finish when the system notifies you that the process is complete.

# Upgrading

To upgrade QuarkCopyDesk to this version:

- 1. Disable any virus protection software. If you are concerned about a virus infecting your computer, run a virus check on the installer file, then disable your virus detection software.
- **2.** On *Windows*: Double-click the Installer icon and follow the instructions on the screen.

On *macOS*: Drag QuarkCopyDesk app bundle from the DMG to your Applications folder.

- *Windows:* When the **Validation Code** screen displays, choose **Upgrade** from the **Installation Type** drop-down menu. If you have your upgrade validation code, enter it in the **Enter your validation code** fields. If you do not have an upgrade validation code, click **Get validation code** to go to the Quark Web site, follow the instructions on the screen to get the validation code, and then enter the validation code in the **Enter your validation code** fields.
- *macOS:* You will not be asked at this time for the **Validation** Code. This will be done at first launch of the application.
- 3. Click Continue and follow the instructions on the screen.
- The installer installs a new copy of QuarkCopyDesk. It does not replace the earlier version (i.e. QuarkCopyDesk 2017 will not replace QuarkCopyDesk 2016 or 2015).

# Installing or upgrading with QLA

Quark® License Administrator (QLA) is software that manages licensed Quark products. If you purchased an educational site license or a commercial site license, you most likely received a QLA CD-ROM when you purchased QuarkCopyDesk. QLA must be installed on your network before you install QuarkCopyDesk.

If QLA is already installed and you are installing QuarkCopyDesk, the **License Server Details** dialog box displays after you enter your registration information. Before proceeding, verify that you have the information you need to enter values in the following fields:

- License Server Host Name or IP Address: Enter the IP address or server name for the server you have designated as the license server. The license server handles requests from license clients.
- License Server Port: Enter the value for the license server port. This number is determined when the QLA software is registered online. The license server port is the port through which license server requests flow.
- Backup License Server Host Name or IP Address: Enter the IP address or server name for the server you have designated as the backup license server.
- Backup License Server Port: Enter the value for the backup license server port.

# Registering

During the first launch of the application a QuarkCopyDesk Product Registration panel will be shown. Click **Register** and you will be taken to the "Online registration" page of the Quark Web site. Registration is optional at this time, click **Continue** to skip it.

If you cannot register online, see *Contacting Quark* for contact information.

We recommend that you register your copy of QuarkCopyDesk, as this will give you several benefits, such as 60 days of free technical support.

### Activation

After you install QuarkCopyDesk® with a valid alpha-numeric validation code, you must activate the software.

A valid (non-evaluation) copy of QuarkCopyDesk will run for 30 days without being activated.

Activation is a process that authorizes QuarkCopyDesk to run indefinitely on the computer on which it was installed. During activation, an *installation key* is generated and sent to Quark. This installation key contains a representation of your hardware configuration. Quark uses the installation key to generate and return an *activation key*, which is used to activate your copy of QuarkCopyDesk

➡ For a thorough description of Validation codes, Installation codes and Activation codes, visit Quark Support Knowledgebase.

An activated copy of QuarkCopyDesk can run only on the specific computer on which it was activated. If you want to move a copy of the software to a different computer, you can use the License Transfer feature. For more information, see *"License transfer."* 

- ➡ If you are using Quark<sup>®</sup> License Administrator (QLA) to monitor QuarkCopyDesk usage, you do not need to activate QuarkCopyDesk.
- An evaluation copy of QuarkCopyDesk will run in fully functional mode for 3 days. After that, the software will not launch unless you enter a valid validation code. If you need to evaluate QuarkCopyDesk for longer than 3days, please contact our Telesales team: www.quark.com/en/Buy/Enterprise\_Sales.

### Activating

If you have a single-user copy of QuarkCopyDesk, you must activate it. If a valid copy of QuarkCopyDesk has been installed on your computer but has not yet been activated, a dialog box displays each time you launch the software. To begin activation, click Activate Now(*Windows*) or Continue (*macOS*). The Product Activation dialog box displays.

- To activate your copy of QuarkCopyDesk automatically over the Internet, click **Continue**.
- If the computer on which you installed QuarkCopyDesk does not have Internet access, click **Other Activation Options**. QuarkCopyDesk displays the option for activating through a Web browser. The webpage used to generate the activation code can be opened on any computer that has an internet connection.

If you do not want to activate QuarkCopyDesk at this time, click Cancel.

If you do not activate QuarkCopyDesk, you can use it for 30 days after installation; after 30 days, the software will launch in demo mode . Some functionality will be limited or disabled in demo mode , see *Demonstration mode* for more information.

➡ If you cannot activate online, see *Contacting Quark* for contact information.

### **Activation troubleshooting**

If automatic activation fails, the Activation Failed screen displays.

• To activate using a Web browser, click Activate from the Quark Web Site, click Continue, and then follow the instructions on the screen.

If Web activation activation fails, contact Quark Technical Support (see "*Contacting Quark*"). Meanwhile, QuarkCopyDesk will run in fully functional mode for 30 days. After that, it will run in demonstration mode until successfully activated (see "*Demonstration Mode.*").

The Quark activation system supports only basic proxy server authentication. Internet activation will not work if you use a proxy server with something other than basic authentication. If this is the case, use online Web activation (see one of the links listed below) to activate the product. Be sure to delete the activation key page from the Web browser history to maintain your privacy.

- English (in the Americas): https://accounts.quark.com/Activation/RetrieveActivationCode.aspx?lang=EN
- English (outside the Americas): https://accounts.quark.com/Activation/RetrieveActivationCode.aspx?lang=EN
- German: https://accounts.quark.com/Activation/RetrieveActivationCode.aspx?lang=DE
- French: https://accounts.quark.com/Activation/RetrieveActivationCode.aspx?lang=FR
- Japanese: https://jstore.quark.com/QuarkStore/Activation/RetActCode.asp?

If your copy of QuarkCopyDesk has not been activated, and you change the computer's date so that it falls outside the grace period or set the computer's date to a year greater than 2038, the application will run only in demonstration mode. To resolve this issue, set the computer's date back to the current date.

### Reactivating

After activation, QuarkCopyDesk verifies the validity of the activation key each time it is launched. If QuarkCopyDesk fails to detect a valid activation key, you must reactivate the software by contacting Quark customer service, submitting the online form, or faxing the reactivation form.

You must reactivate QuarkCopyDesk if you make a significant hardware change (such as changing the Ethernet address on a Mac or changing the computer processor) or if the activation mechanism is damaged in some way.

If QuarkCopyDesk detects that the activation data has been modified or is missing or corrupt, the application displays the **Activate QuarkCopyDesk** dialog box and prompts you to reactivate QuarkCopyDesk. If QuarkCopyDesk is running in the grace period, the grace period expires.

If you plan to make significant hardware changes to your computer, you might want to use the License Transfer feature deactivate QuarkCopyDesk first and then reactivate it on the same computer after you make the hardware changes. For more information, see "License transfer."

If you need to reactivate your copy of QuarkCopyDesk, reactivate it within 30 days. After 30 days, it will run only in demonstration mode (see *"Demonstration Mode."*).

- ➡ You can uninstall and reinstall an activated copy of QuarkCopyDesk on the same computer as many times as you want without reactivating the application.
- The grace period for activation after installation or for certain types of peripheral hardware changes is 30 days. There is no grace period for a significant hardware change or for damage to the activation mechanism.

### **Dual activation policy**

A single-user license of QuarkCopyDesk allows the primary registered user to install and use the software on two computers (a primary computer and secondary computer). To take advantage of this policy, simply install and activate QuarkCopyDesk on both computers.

The dual activation policy is platform independent, so you can use it on two computers running macOS, two computers running Windows or two computers, one running macOS, the other running Windows.

### Demonstration mode

Demonstration mode imposes the following limitations:

- Files cannot be saved/downsaved.
- The Revert to Saved feature is disabled.
- The Export As EPS, Export As Image and Export Picture features are disabled.
- You can edit settings in the **Save** pane of the **Preferences** dialog box (**QuarkCopyDesk/Edit** menu), but layouts will not be auto-saved or backed up using these settings.
- Print layouts display the words "QuarkCopyDesk Demo" on each page when printed.
- You can export a maximum of five pages of a QuarkXPress layout in PDF format, and the words "QuarkCopyDesk Demo" display on each page.
- Only five pages will print at a time.
- ➡ If QuarkCopyDesk runs in demonstration mode immediately after it is installed, you must activate it before you can work with its full functionality.

### License transfer

You can move an activated copy of QuarkCopyDesk to a new computer on your own using the License Transfer process. This process entails deactivating the software on one computer and then reactivating it on another computer.

- You also need to transfer your license if you substantially change the hardware configuration of your computer.
- ➡ If you want to transfer your license without contacting Quark Technical Support, you must have an Internet connection.

To use the License Transfer feature:

- 1. Launch QuarkCopyDesk
- Choose QuarkXPress/Help > Transfer QuarkXPress LicenseQuarkCopyDesk/Help > Transfer QuarkCopyDesk License.
- **3.** Follow the directions on the screen.

### Uninstalling

➡ If the uninstaller detects a running instance of the application, an alert displays. Close the application before you begin to uninstall.

### **Uninstalling: macOS**

To uninstall QuarkCopyDesk, open the "Applications" folder on your hard drive (or the folder in which QuarkCopyDesk was installed) and drag the QuarkCopyDesk App to the trash.

### **Uninstalling: Windows**

To uninstall QuarkCopyDesk:

- 1. Choose Start > All Programs >QuarkCopyDesk > Uninstall.
- **2.** Click **Yes**. The uninstaller gathers the information necessary for uninstalling and then an alert displays to notify you that the contents of the QuarkCopyDesk application folder will be deleted.
- 3. Click Yes to continue or No to cancel.
- ➡ You can also uninstall by running the installer again.

### Changes in this version

### New features in QuarkCopyDesk 2017

QuarkCopyDesk 2017 was a compatibility release with QuarkXPress 2017 (version 13) and includes the following new features:

- **Transparency blend modes:** Blending modes let you vary the ways that the colors of objects blend with the colors of underlying objects. QuarkCopyDesk allows you to render and output only, no editing.
- **Text Shading**: Added support for applying text shading to an entire paragraph or just a selection of text within a paragraph.
- Column Enhancements: Offers the ability to set column flow attributes on selected text to specify how text flows in relation to columns. The column flow capabilities include:
  - **Split Columns**: In a single column text flow you can now split selective text into multiple columns. You can use the **Split Columns** option to achieve a multi-column effect on selected paragraphs in a single-column box.
  - **Span Columns**: If you already have a text flow in multiple columns, you can select a paragraph (or more) to span across multiple columns.
  - Line between: If you have two or more split columns, this enables you to add a line in between them.
  - **Restart/Continuous Flow Order**: Select **Continuous** (the default flow order) to leave the selected paragraph in its original column or **Restart** to move the paragraph to the start of the column block. The **Restart** option can be selected either independently or along with the **Span Columns** option. When choosing **Restart**, the text in the paragraphs before the selected paragraph will be rebalanced among the columns.
  - **Spacing between column blocks**: If a column block has multiple paragraphs, then **Space Before** will be taken from the first paragraphs and similarly **Space After** will be taken from the last paragraph of the block.
- Non-breaking text attribute: Allows you to apply a non-breaking attribute on selected text and the text will not hyphenate or wrap. You can also choose to highlight all text that has the non-breaking attribute applied to it.
- **Text Stroking**: Allows you to draw an outline (or stroke) around individual text characters. You can define the color, width and type of join of your strokes. You can define a text stroke as part of a character or paragraph style sheet.

- **Text Shading**: Allows you to apply text shading to an entire paragraph or just a selection of text within a paragraph.
- Enhanced Word import: The Word import filter was enhanced to add options to include/exclude footnotes, tables, style sheets, hyperlinks and inline pictures. You can also choose to convert quotes when you import a Word document. Tables are imported as legacy tables, allowing you to edit them in QuarkCopyDesk.
- **Proportional Leading:** Supports proportional leading to specify the leading value in terms of percentages (between -100% and 5000%). When you specify the leading in a percentage, the line spacing value for each line in the paragraph will be calculated as the sum of the proportional leading percentage of the font size of the tallest character in each line of the paragraph plus the font size of the tallest character. For example: with a 12pt size and 50% leading, if the tallest character of a line is 12pt, then the leading is going to be 18pt for the same line.
- Mac and Windows UI:
  - New theme on Mac OS X: introduces new themes called Light Gray and Gray. These themes give a new modern look with flat icons and buttons all over the application. By default, the application is set to use the new Gray theme. You can switch the themes using preferences.
  - Windows UI: introduces several UI enhancements, including:
    - HiDPI screens are fully supported.
    - Context Menus are optimized, lists have been shortened to allow you to find relevant options quickly.
    - The ability to drag palettes in and out of a palette group.
- Enhanced cursor key movement: Several palettes, have been enhanced to support cursor key increments/decrements. With this enhancement, you can easily make minor adjustments for various attributes using the arrow keys on the keyboard. The modifier keys will additionally support switching higher/lower values.
- Font listings: Font listings now show the most recently used fonts. The recently used fonts will appear at the top of the font list and accessible in all dialogs and palettes where font listing is available. In Preferences, you can specify how many fonts will be remembered (up to 20).
- Single app bundle on Mac OS X: QuarkCopyDesk on Mac is now a single bundle app. You can simply drag and drop a single file to the Application folder.

Please refer to *A Guide to QuarkCopyDesk 2017* for details or visit *www.quark.com/support/documentation* 

## Known and resolved issues

For product documentation, visit the Quark Web site at *www.quark.com*, *euro.quark.com*, or *japan.quark.com*. A list of known and resolved issues is available here *Support/Documentation/QuarkCopyDesk*.

## Contacting Quark

The support portal allows you to log support tickets, track tickets, receive status notifications, chat with a technical support representative, search the Knowledge Base, and access product documentation.

With direct access to documentation across all Quark software - from QuarkXPress and App Studio to Quark Enterprise Solutions - you can find answers to your questions at your convenience. Our support team is also available to help, either through our support portal, or via phone for our maintenance contract customers.

If you are a Quark customer and have a current maintenance or support contract your account has already been created for you using your registered email address. If you do not have a support contract you can purchase a single support incident, or a 6/12 months Upgrade Plan to get your problem resolved. If you have purchased or registered a supported product, you are eligible for free support for the first 60 days.

### In the Americas

For more details, please check out our support website www.quark.com/support

### **Outside the Americas**

For countries outside the Americas, please visit the following sites to access your support account:

Support Website

- France www.quark.com/fr/support
- Germany www.quark.com/de/support

## Legal notices

©2022 Quark Software Inc. and its licensors. All rights reserved.

Protected by the following United States Patents: 5,541,991; 5,907,704; 6,005,560; 6,052,514; 6,081,262; 6,633,666 B2; 6,947,959 B1; 6,940,518 B2; 7,116,843; 7,463,793; and other patents pending.

Quark, the Quark logo, and QuarkCopyDesk are trademarks or registered trademarks of Quark Software Inc. and its affiliates in the U.S. and/or other countries. All other marks are the property of their respective owners.